# How To Create Your Business Tax Receipt Account For An Existing Business

15 Steps View most recent version on Tango.us 🖸

Created by Michelle Main Creation Date Oct 21, 2024 Last Updated Oct 25, 2024

Created with Tango

## O City of Ocala | Home

Go to www.ocalafl.gov

#### STEP 1

#### **Click on Business**

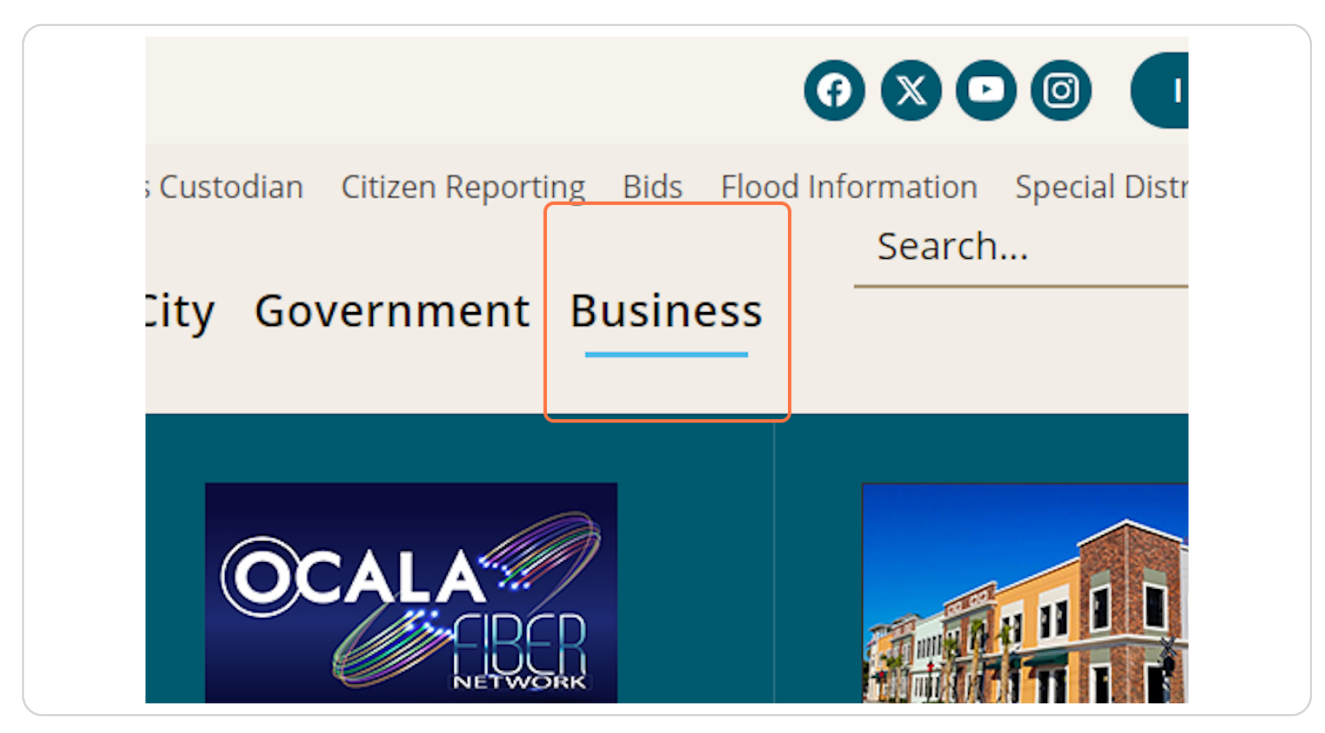

Created with Tango

## **Click on BUSINESS LICENSES**

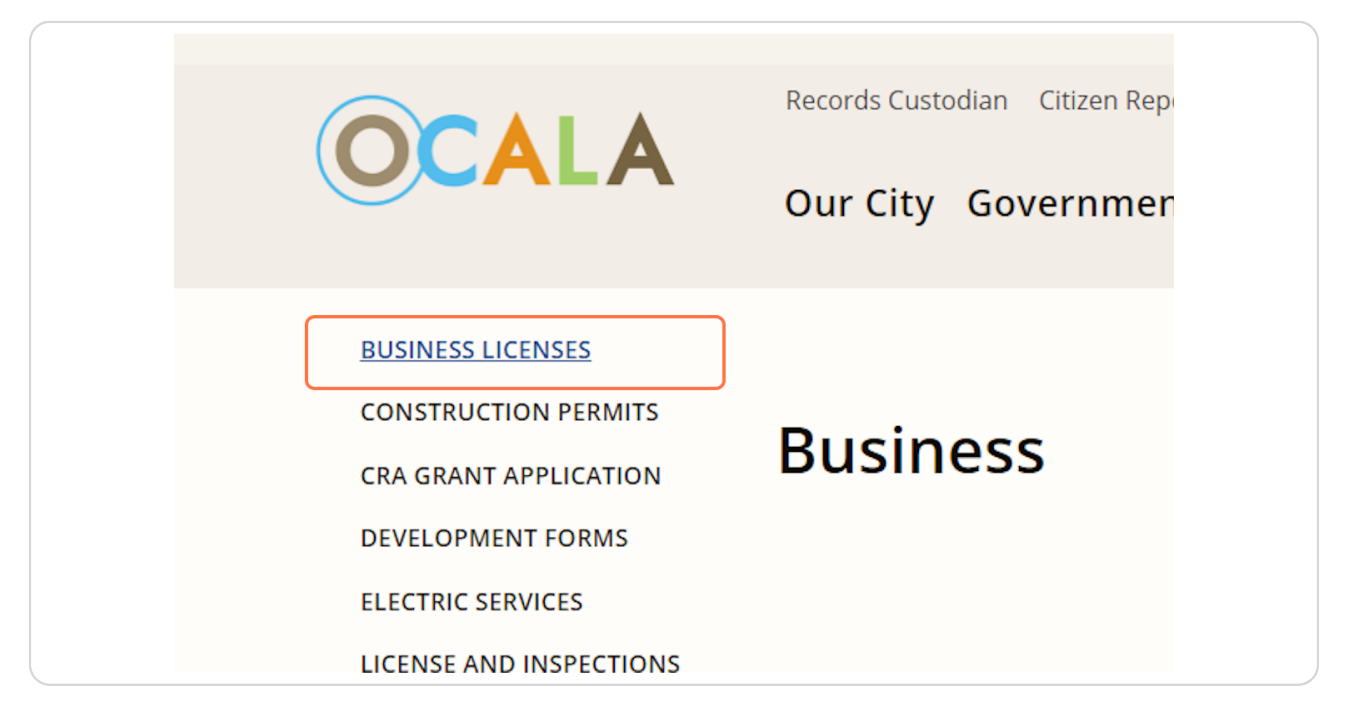

#### STEP 3

## **Click on eTRaKiT**

| lanner                      | Business Tax                                                         |
|-----------------------------|----------------------------------------------------------------------|
| g                           |                                                                      |
| nic Development             |                                                                      |
| nic Plan Review             | All new business tax receipt<br><u>eTRaKiT</u> , All other forms are |
| g                           | <b>Business Tax Receints re</b>                                      |
| listoric<br>vation Advisory |                                                                      |
| -                           | 🗁 <u>Business License Reports</u>                                    |
| e .                         |                                                                      |

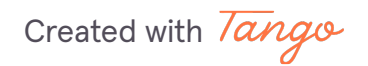

### **Click on Setup an Account**

Make sure the login type selected is PUBLIC not CONTRACTOR

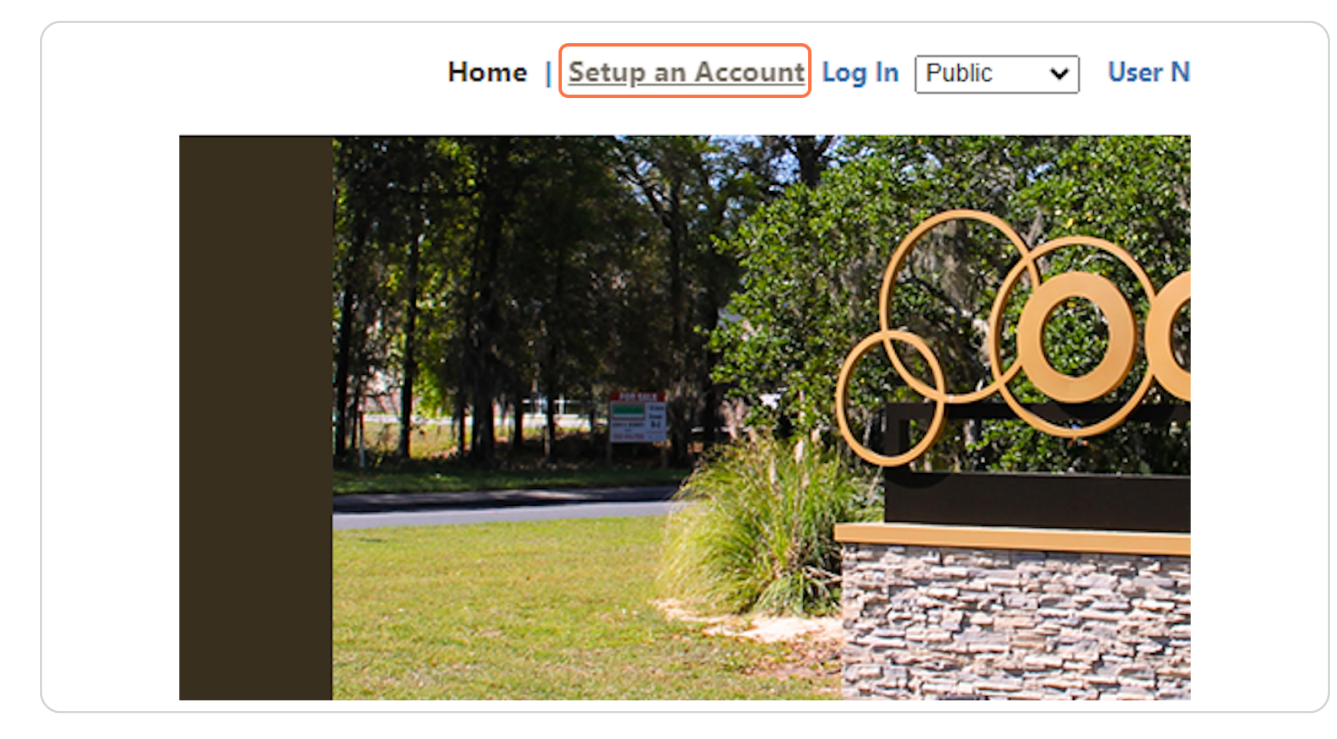

Created with Tango

## **Complete All Required Fields Then Click on Create Account**

|                           | Security             |
|---------------------------|----------------------|
| Security Question:        | What was your childh |
| * Secret Answer:          | •••                  |
| * Re-enter Secret Answer: | •••                  |
|                           |                      |
|                           |                      |
| CREATE ACCOUNT            |                      |
|                           |                      |
|                           |                      |
|                           |                      |
|                           |                      |
|                           |                      |
|                           |                      |

STEP 6

## Click on Continue

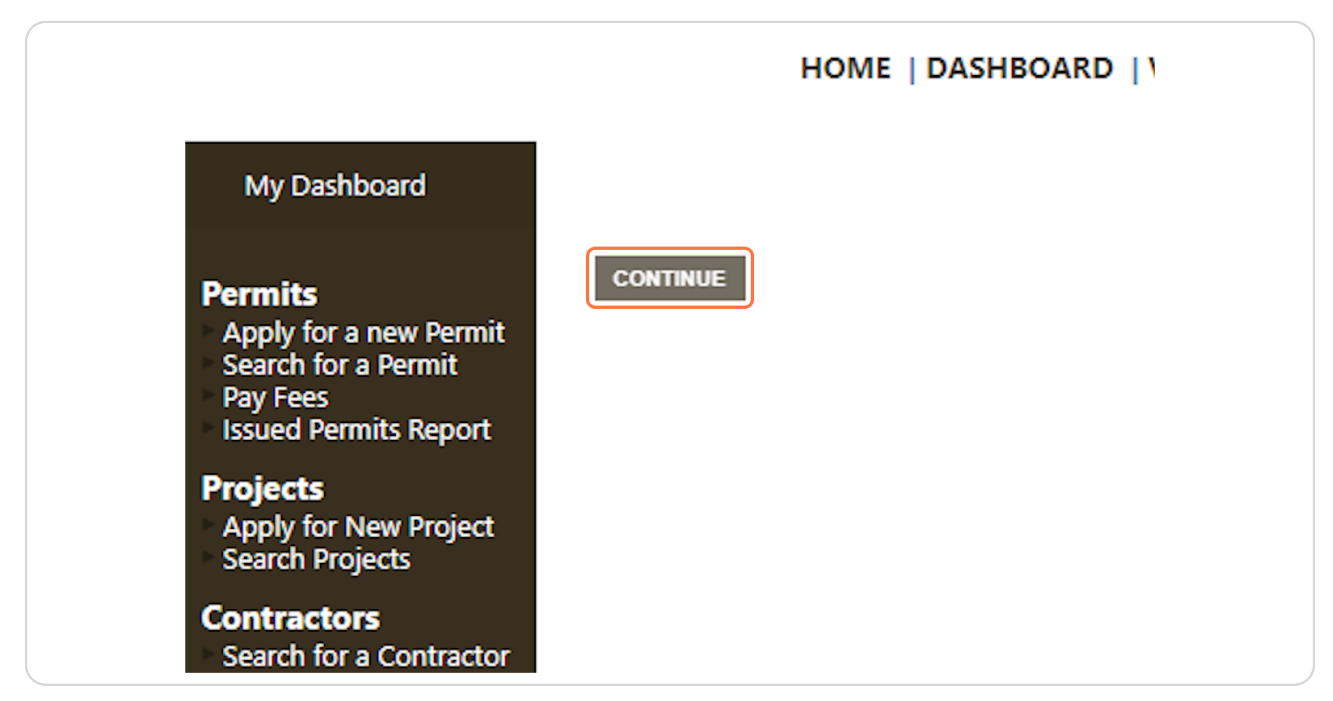

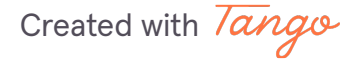

### **Click on DASHBOARD**

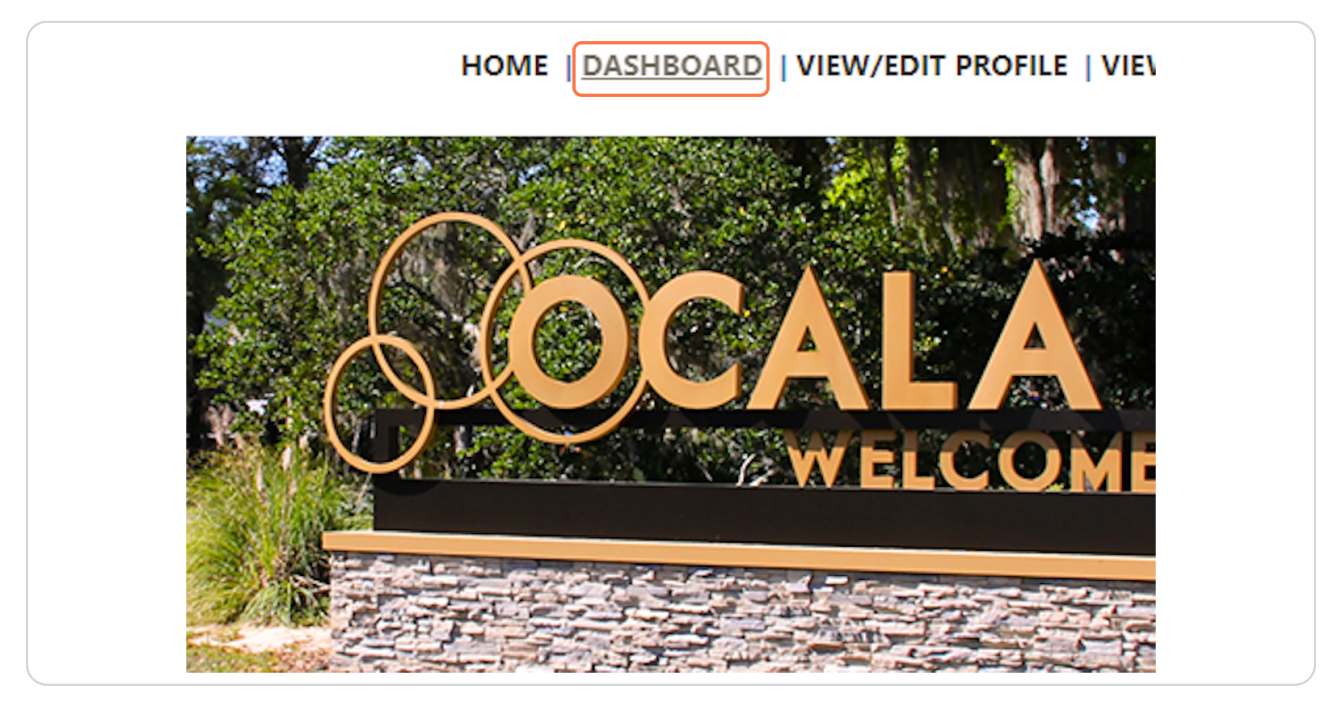

#### STEP 8

#### Click on Link to permits, projects, and licenses

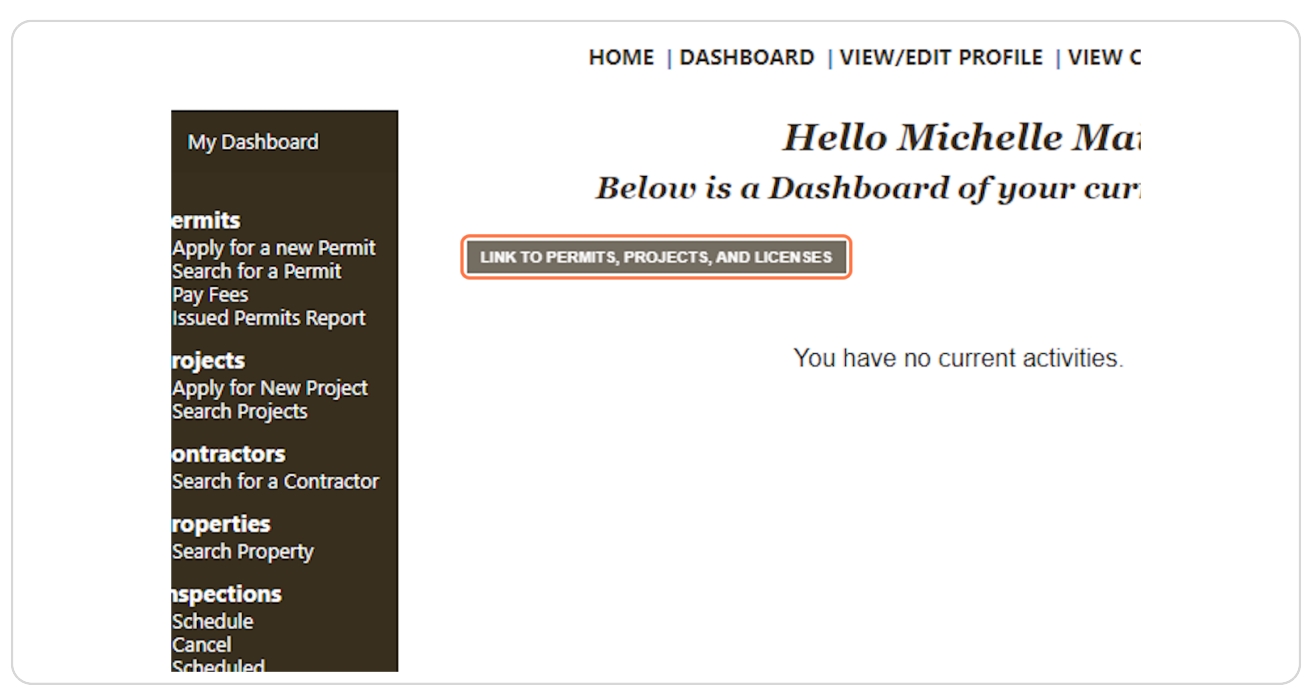

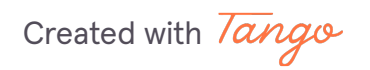

## Select License from Link to a:

|                   | HOME   DASHBOA | RD   VIEW/EDIT PROFILE |
|-------------------|----------------|------------------------|
| ırd               | Li             | ink a Record to my     |
| w Permit<br>ermit | Link to a:     |                        |
| i Report          | Permit #:      |                        |
| r Project<br>s    |                | -                      |
| ontractor         | LINK CANCE     | L                      |

Created with Tango

## Type in Your License Number

It will either start with an "A", "LIC" or "BTR"

|                              | HOME   DASHBOARD   VIEW/EDIT PROFILE   VIEW CART   LOG OUT LC |
|------------------------------|---------------------------------------------------------------|
| ırd                          | Link a Record to my Account                                   |
| w Permit Link to a:<br>ermit | License V                                                     |
| Report License #:            | LIC-100456                                                    |
| roject<br>s                  |                                                               |
|                              | LINK CANCEL                                                   |
| ontractor                    |                                                               |
| ty                           |                                                               |
|                              |                                                               |
|                              |                                                               |

Created with Tango

## **Click on Link**

| ernnu<br>it | Link to a: | License 🗸   |
|-------------|------------|-------------|
| port        | License #: | LIC-1004565 |
| oject       |            |             |
|             |            | LINK CANCEL |
| actor       |            |             |
|             |            |             |
|             |            |             |

## STEP 12 Click on My Dashboard...

|                                                                                                    | HOME   DASHBOARD   VIEW/EDIT PROFILE   VIEW CART   LOG OUT LOGGED IN AS: MICHELLE MAIN                         |
|----------------------------------------------------------------------------------------------------|----------------------------------------------------------------------------------------------------|
| My Dashboard<br><b>Permits</b><br>Apply for a new Permit<br>Search for a Permit<br>Pay Fees                                                                                                    | Hello Michelle Main.<br>Below is a Dashboard of your current activities.<br>uwroweaws.anoucenes                |
| Issued Permits Report<br>Projects<br>Apply for New Project<br>Search Projects<br>Pay Fees                                                                                                    | My Active Licenses 1 total record(s). T   UCENSE ADDRESS TYPE STATUS RESS<br>DUE ATTACHMENT RENEW PRINT UNLINK |
| Contractors<br>Search for a contractor<br>Properties<br>Search Property<br>Inspections                                                                                                    | LI- SUI2SW PERSONAL REMEWAL \$30.00 &                                                                          |
| Schedule<br>Cancel<br>Scheduled<br>License<br>Apply for New Licenses                                                                                                    |                                                                                                    |
| Content of the second second s |                                                                                                    |
| Shopping Cart<br>Pay All reas<br>Paid Items<br>Contact                                                                                                    |                                                                                                    |
| Contact us                                                                                                    |                                                                                                    |
| 4                                                                                                    | , ·                                                                                                    |

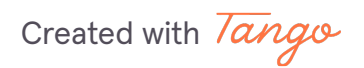

#### **Select Fee Due Amount**

| mses                 |         |             |            |       |       |
|----------------------|---------|-------------|------------|-------|-------|
| 11303                |         |             |            | 1 tot | al re |
| ТҮРЕ                 | STATUS  | FEES<br>DUE | ATTACHMENT | RENEW | PI    |
| PERSONAL<br>SERVICES | RENEWAL | \$30.00     | Ø          |       |       |
|                      |         |             |            |       |       |
|                      |         |             |            |       |       |

#### STEP 14

#### **Click on Proceed to Checkout**

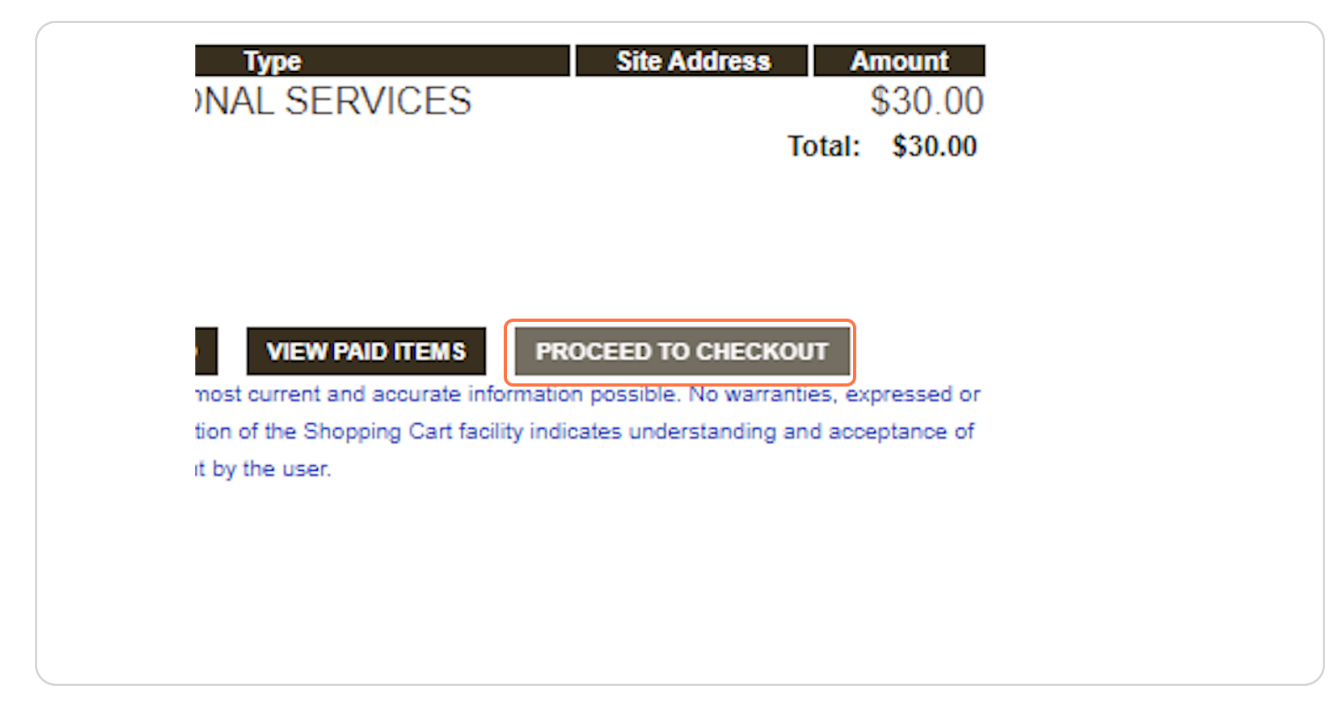

## Click on Pay Now

| MASSEUSES             | \$3U.UU |
|-----------------------|---------|
| Total Fees:           | \$30.00 |
| Total:                | \$30.00 |
| BACK TO SHOPPING CART | YNOW    |
|                       |         |
|                       |         |
|                       |         |

Created with Tango

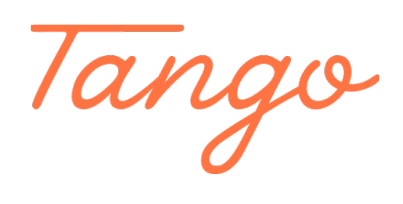

Never miss a step again. Visit <u>Tango.us</u>

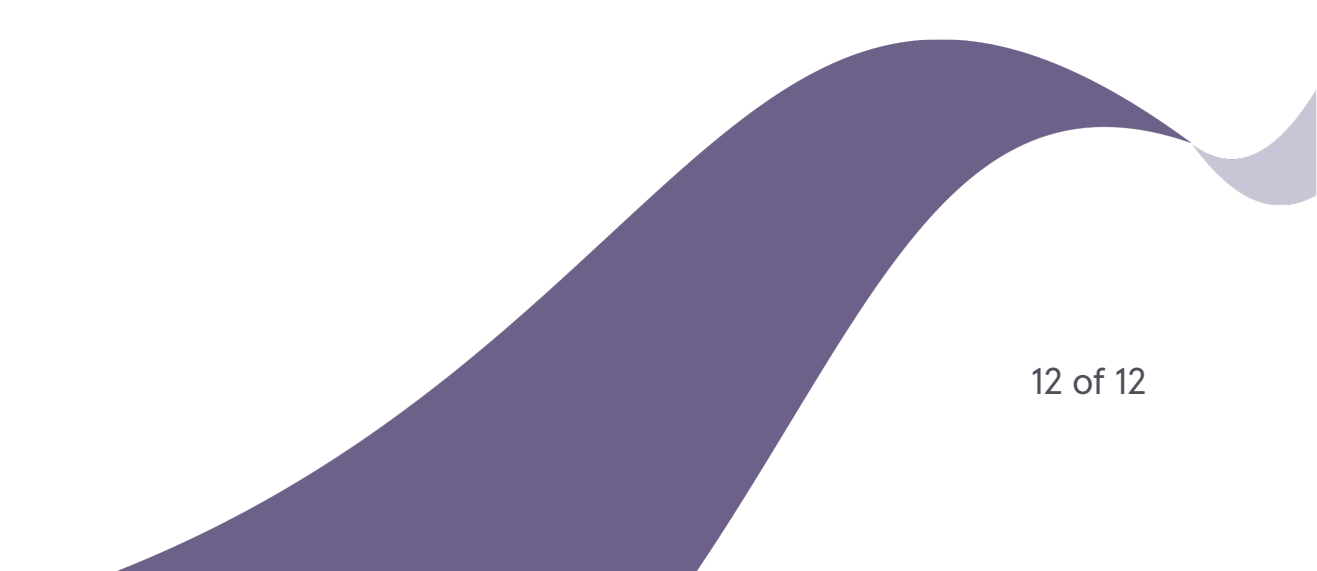